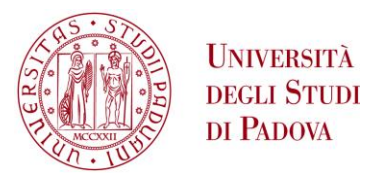

## GUIDA ALL'ISEE PER IL DIRITTO ALLO STUDIO UNIVERSITARIO E ALLA RICHIESTA DI AGEVOLAZIONI

| QUALI<br>BENEFICI<br>PUOI<br>RICHIEDERE      | <ul> <li>a) Borsa di Studio Regionale <u>www.unipd.it/borse-studio-alloggi</u></li> <li>b) Riduzione della contribuzione studentesca <u>www.unipd.it/contribuzione-benefici</u></li> <li>c) Alcune forme di esonero <u>www.unipd.it/esoneri-incentivi</u></li> <li>d) Collaborazione per studenti - 200 ore <u>www.unipd.it/collaborazioni-studenti-200-ore</u></li> <li>e) Integrazioni alla Borsa Erasmus+ Studio visibile solo per coloro che partecipano al programma Erasmus <u>www.unipd.it/erasmus-studio</u></li> <li><i>Nota ai punti b) e c)</i></li> <li><i>Alle studentesse e agli studenti internazionali immatricolate/i a partire dall'a.a. 2023/24</i>, con cittadinanza di Stati non appartenenti all'Unione Europea e con nucleo familiare non residente in Italia, viene applicato un <i>contributo fisso non ricalcolabile</i> pari all'importo complessivo corrisposto dagli studenti comunitari. Per le studentesse e gli studenti provenienti da Paesi particolarmente poveri, di cui al DM 28 febbraio 2023, n. 115, il contributo fisso è ridefinito in un terzo del valore di riferimento.</li> </ul> |
|----------------------------------------------|----------------------------------------------------------------------------------------------------|
| ENTRO QUALI<br>SCADENZE<br>(A.A.<br>2023/24) | <ul> <li>9 agosto 2023: per le integrazioni alla Borsa Erasmus+ Studio</li> <li>2 ottobre 2023: per la richiesta di Borsa di Studio Regionale</li> <li>30 novembre 2023 (solo per studenti internazionali immatricolati per la prima volta al primo anno): per<br/>il rilascio dell'ISEE Parificato</li> <li>30 novembre 2023: per le Collaborazioni per studenti (200 ore), e le richieste di riduzione della<br/>contribuzione studentesca e delle altre forme di esonero</li> <li><u>Queste scadenze valgono anche per chi non ha ancora perfezionato l'iscrizione<br/>e per tutti coloro che si immatricolano in corso d'anno</u></li> </ul>                                                                                                    |
| OLTRE LE<br>SCADENZE<br>(A.A.<br>2023/24)    | <ul> <li>Solo per le richieste di riduzione della contribuzione e delle altre forme di esonero:</li> <li>1° dicembre – 15 febbraio 2024: con contributo per il ricalcolo di 109,00 Euro</li> <li>16 febbraio – 15 maggio 2024: con contributo per il ricalcolo di 218,00 Euro</li> <li>16 maggio – 30 settembre 2024: con contributo per il ricalcolo di 327,00 Euro</li> <li>La procedura rimane invariata, il contributo viene caricato separatamente in Uniweb</li> </ul> Dal 1° ottobre 2024 non è più possibile ottenere riduzioni sulla contribuzione per l'a.a. 2023/24.                                                                                                    |
| COSA DEVI<br>FARE                            | <ol> <li>Sottoscrivere la DSU (Dichiarazione Sostitutiva Unica) ai fini del rilascio dell'attestazione ISEE</li> <li>Compilare e confermare la "Richiesta di Agevolazioni" disponibile nell'Area riservata Uniweb</li> <li>Iscriverti all'a.a. 2023/24 versando la prima rata entro il 30 settembre 2023 (solo chi si immatricola ad<br/>un corso di Laurea Magistrale può iscriversi in corso d'anno, all'atto dell'immatricolazione)</li> <li><u>Tutti i passaggi devono essere effettuati tassativamente entro le scadenze sopra indicate.</u><br/>Il mancato o l'erroneo svolgimento di una sola delle operazioni sopra riportate<br/>comporta l'esclusione dai benefici per i quali si intende concorrere.</li> </ol>                                                                                                    |

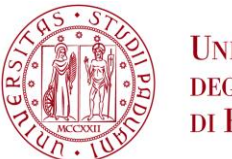

## QUALE ISEE CALCOLARE

| COS'E' L'ISEE                        | L'ISEE (Indicatore della Situazione Economica Equivalente) è l'indicatore che riassume la situazione economico-<br>patrimoniale tenendo conto dei redditi, del patrimonio e della numerosità del proprio nucleo familiare.                                                                                                    |
|--------------------------------------|----------------------------------------------------------------------------------------------------|
| QUALE ISEE<br>RICHIEDERE             | <ul> <li>ISEE per le Prestazioni agevolate per il Diritto allo Studio universitario, per le studentesse e gli studenti italiane/i residenti in Italia (o internazionali con residenza in Italia e con reddito da lavoro superiore a 9.000,00 Euro)</li> <li>ISEE Parificato per studentesse e studenti:         <ul> <li>internazionali residenti all'estero, con nucleo familiare residente all'estero</li> <li>internazionali residenti in Italia, ma con un reddito da lavoro inferiore a 9.000,00 Euro e con nucleo familiare residente all'estero</li> <li>internazionali residenti all'estero</li> <li>internazionali residenti all'estero</li> <li>italiane/i residenti all'estero, NON iscritte/i all'Anagrafe Italiani Residenti all'Estero (AIRE)</li> </ul> </li> </ul>                                                                                                    |
| A CHI<br>RIVOLGERSI                  | <ul> <li>per l'ISEE per le Prestazioni agevolate per il Diritto allo Studio universitario: ad un CAF/professionista<br/>abilitato o tramite il sito dell'INPS</li> <li>per l'ISEE Parificato: obbligatoriamente al CAF convenzionato con l'Ateneo</li> </ul>                                                                                                    |
| REQUISITI<br>ESSENZIALI<br>DELL'ISEE | <ul> <li>rilasciato per le Prestazioni agevolate per il Diritto allo studio universitario in favore della studentessa o dello studente iscritta/o all'Università di Padova</li> <li>in corso di validità alla data di inserimento e conferma della Richiesta di Agevolazioni in Uniweb</li> <li>che non presenti omissioni e/o difformità (vedi pag. 6)         <u>se l'attestazione ISEE non corrisponde anche ad una sola di questi requisiti, deve essere richiesto un nuovo rilascio entro le scadenze sopra indicate</u></li> </ul>                                                                                                    |
| QUALI<br>REDDITI E<br>PATRIMONI      | L'ISEE rilasciato nel corso di un determinato anno solare ha validità fino al 31 dicembre del medesimo anno<br>e si riferisce a <b>redditi e patrimoni di due anni precedenti</b><br>Esempio: l'attestazione ISEE rilasciata nel corso del 2023 scade il 31 dicembre 2023, e si riferisce a redditi e<br>patrimoni dell'anno solare 2021.                                                                                                    |
| QUALE<br>NUCLEO<br>FAMILIARE         | <ul> <li>Il nucleo familiare coincide generalmente con quello anagrafico, risultante dallo stato di famiglia alla data di sottoscrizione della DSU.</li> <li>Se risiedi da sola/o devi comunque aggregare i redditi e i patrimoni dei tuoi genitori, a meno che non ricorrano entrambi i requisiti richiesti dall'art. 8 del DPCM 159/2013: <ul> <li>a) residenza fuori dall'unità abitativa della famiglia d'origine da almeno due anni alla data di sottoscrizione della DSU, in alloggio non di proprietà di un suo membro;</li> <li>b) redditi da lavoro dipendente o assimilati fiscalmente dichiarati da almeno due anni, non inferiori a Euro 9.000,00 per anno.</li> </ul> </li> <li>Costituisce sempre nucleo singolo chi risulta orfano di entrambi i genitori e chi si trova in convivenza anagrafica perché appartenente ad un ordine religioso, militare, comunità di accoglienza o sottoposto a regime di detenzione.</li> </ul> |
| ISEE<br>CORRENTE                     | E' un indicatore calcolato a partire da un ISEE per il Diritto allo studio universitario con i requisiti di cui sopra,<br>ma riferito ai redditi degli ultimi dodici mesi, ed è richiedibile solo se ricorrono le condizioni imposte dalla<br>normativa in materia (per maggiori informazioni, chiedi ad un CAF/professionista).<br>In caso di suo utilizzo, devi trasmettere la relativa attestazione all'indirizzo di posta elettronica<br><u>benefici.studenti@unipd.it</u> entro le scadenze sopra riportate.                                                                                                    |
| ISEE<br>PARIFICATO                   | L'ISEE Parificato può essere rilasciato esclusivamente dal CAF convenzionato (il servizio è gratuito):<br>CAF CIA PADOVA - E-mail: <u>caf-iseeunipd@ciapadova.it</u><br>Per informazioni sulla documentazione richiesta e sulla procedura da seguire: <u>www.unipd.it/en/isee</u>                                                                                                    |

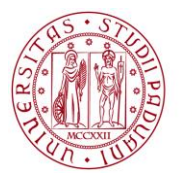

## COME COMPILARE LA RICHIESTA DI AGEVOLAZIONI

| A COSA SERVE       | Confermando la Richiesta di Agevolazioni in Uniweb, autorizzi l'Ateneo ad acquisire i dati dell'attestazione ISEE<br>che l'INPS rende disponibile nella sua banca dati al termine dei controlli effettuati dall'Agenzia delle Entrate.                                                                                                    |
|--------------------|----------------------------------------------------------------------------------------------------|
| CHI PUO'<br>FARLA  | La Richiesta può essere inserita anche da chi non è ancora immatricolata/o, è sufficiente procedere con la registrazione al portale Uniweb utilizzando il solo codice fiscale.<br>Studenti e studentesse internazionali che hanno ricevuto la lettera di ammissione tramite il portale apply.unipd.it NON dovranno registrarsi su Uniweb poiché riceveranno in tempo utile per la domanda di benefici un token univoco con cui poter attivare le proprie credenziali Uniweb.                                                                                                    |
| COME SI<br>COMPILA | <ol> <li>Accedi alla tua Area riservata "Uniweb" e clicca sulla voce "Diritto allo studio, disabilità/DSA, corsi estivi" presente nel menu di destra</li> <li>quindi clicca su: "Richiesta di Agevolazioni"</li> <li>Leggi l'informativa e clicca su "Procedi" in fondo alla pagina</li> <li>Improve transmissione e clicca su "Procedi" in fondo alla pagina</li> <li>Improve transmissione e clicca su "Procedi" in fondo alla pagina</li> <li>Improve transmissione e clicca su "Procedi" in fondo alla pagina</li> <li>Improve transmissione e clicca su "Procedi" in fondo alla pagina</li> <li>Improve transmissione e clicca su "Accetto" in fondo alla pagina</li> <li>Leggi l'informativa della videata successiva e clicca su "Accetto" in fondo alla pagina</li> <li>Nel box Acquisizione ISEE e riduzione della contribuzione, autorizza l'Ateneo ad acquisire i dati ISEE dalla banca dati INPS, oppure indica se hai richiesto l'ISEE Parificato presso il CAF convenzionato (indica una sola delle due opzioni)</li> <li>Alla voce Altre riduzioni della contribuzione, rispondi "Si" nei relativi campi se sei in possesso di altri requisiti che prevedono ulteriori forme di esonero:         <ul> <li>studentessa lavoratrice o studente lavoratore</li> <li>presenza di altri componenti del nucleo familiare contemporaneamente iscritte/i per lo stesso a.a. all'Università di Padova</li> <li>Nel box Bors di studio regionale, rispondi "Si" se intendi richiedere la borsa di studio regionale e compila gli altri campi richiesti per il beneficio</li> <li>Nota bene: ricorda di compilare anche la procedura di Verifica alloggio a titolo oneroso, se possiedi i requisiti richiesti per lo status di studentessa o studente fuori sede</li> <li>Nel box Collaborazioni per studenti (200 ore), rispondi "Si" se intendi partecipare al concorso delle</li> </ul> </li> </ol> |
|                    | <ul> <li>collaborazioni studentesche</li> <li>9) Nel box Integrazioni alla borsa Erasmus (se presente), rispondi "Sì" se intendi richiedere le integrazioni alla borsa di mobilità</li> <li>10) Terminate le scelte e la compilazione, clicca su "Procedi" in fondo alla pagina</li> <li>11) Leggi l'informativa e clicca su "Conferma la Richiesta di Agevolazioni"</li> </ul>                                                                                                    |

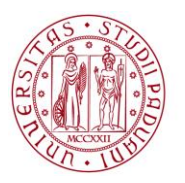

|                                                        | Nella videata successiva comparirà la conferma di inserimento, e riceverai un'ulteriore <b>mail di conferma</b><br>dell'avvenuta ricezione della Richiesta all'indirizzo di posta elettronica personale o istituzionale (se attivo).<br>Scarica e conserva la ricevuta di presentazione.                                                                                                    |
|--------------------------------------------------------|----------------------------------------------------------------------------------------------------|
| IN CASO DI<br>SEGNALAZIONI                             | Una volta inserita la domanda e confermata, potrà essere modificata dallo studente:<br>- entro 15 giorni dalla pubblicazione della graduatoria provvisoria, per la sezione relativa alla borsa di studio<br>regionale;<br>- entro il 30/11/2023, per la sola sezione relativa all'ISEE e le altre riduzioni della contribuzione;<br>- entro 15 giorni dalla pubblicazione della graduatoria provvisoria, per la sezione relativa alle collaborazioni<br>per studenti (200 ore).                                                                                                    |
| COME<br>FUNZIONA IL<br>DOWNLOAD<br>DEI DATI ISEE       | <ul> <li>L'acquisizione dei dati dell'attestazione ISEE avviene in modo automatico,<br/>dalla banca dati INPS o dal CAF convenzionato</li> <li>Confermata la Richiesta di Agevolazioni, il sistema interroga con cadenza giornaliera la banca dati INPS (o la<br/>banca dati del CAF convenzionato) alla ricerca di un'attestazione ISEE con le caratteristiche di cui sopra.<br/>L'attestazione ISEE non deve essere trasmessa o consegnata allo sportello</li> <li>Riceverai una mail all'indirizzo di posta elettronica personale o istituzionale (se attivo) a conferma<br/>dell'avvenuta acquisizione dei dati ISEE. Puoi comunque verificare in qualsiasi momento se è stato acquisito:         <ul> <li>accedendo nuovamente al menu della Richiesta di Agevolazioni</li> <li>cliccando su Procedi, quindi su Stampa l'Autocertificazione presentata</li> <li>Fino a quando l'ISEE non sarà acquisito, la stampa della Richiesta riporterà la dicitura <i>"in attesa di</i><br/><i>trasmissione dei dati da parte dell'INPS (o del CAF)"</i> e un nucleo familiare convenzionalmente pari a 1</li> </ul> </li> </ul> |
| INTEGRAZIONI<br>ALLA<br>RICHIESTA                      | Confermata la Richiesta, potresti ricevere anche delle mail di richiesta di integrazione di alcuni dati.<br>In questo caso, <u>entro la scadenza riportata nella mail</u> :<br>- accedi nuovamente al menu della Richiesta di Agevolazioni<br>- clicca su <b>Procedi</b> , quindi su <b>Modifica la Richiesta di Agevolazioni</b><br>- compila le parti aggiuntive richieste<br>- clicca su <b>Procedi</b> in fondo alla pagina, e su <b>Conferma la Richiesta di Agevolazioni</b> nella pagina successiva<br><u>Fino a quando non saranno indicate le informazioni aggiuntive richieste, non saranno applicate le relative</u><br><u>riduzioni e non verranno concessi i benefici per i quali hai presentato la Richiesta di Agevolazioni</u> .                                                                                                    |
| INFORMAZIONI<br>SULLO STATUS<br>AI FINI DELLA<br>BORSA | <ul> <li>Confermata la Richiesta, è possibile accedere nuovamente e consultare alcune informazioni inerenti lo status dichiarato ai fini della borsa di studio: <ul> <li>accedi al menu della Richiesta di Agevolazioni</li> <li>clicca su Procedi, quindi su Modifica la Richiesta di Agevolazioni</li> <li>in calce al box sulla borsa di studio, compare l'indicazione dello status calcolato in base a quanto hai dichiarato</li> </ul> </li> <li>Calcolo status in corso: compare se devi compilare anche la procedura di <u>Verifica alloggio a titolo oneroso</u> (eventuali integrazioni alla procedura compaiono in questa schermata)</li> </ul>                                                                                                    |

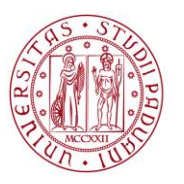

| COSA FARE SE<br>L'ISEE NON<br>VIENE   | <ul> <li>Se l'ISEE non viene acquisito automaticamente dal sistema entro 5 giorni dall'avvenuta conferma della Richiesta di Agevolazioni in Uniweb, effettua questi controlli:         <ul> <li>verifica di aver correttamente inserito la Richiesta in Uniweb e di aver ricevuto la mail di avvenuta conferma</li> <li>verifica di essere in possesso di un'attestazione ISEE in corso di validità</li> <li>verifica che l'attestazione ISEE sia stata rilasciata per le Prestazioni agevolate per il Diritto allo studio universitario in tuo favore, e che riporti questa dicitura:</li> </ul> </li> <li>L'INPS attesta che, in base ai dati contenuti nella Dichiarazione Sostitutiva Unica con numero di protocollo xxxx presentata da xxxx in data gg/mm/aa,</li></ul>                                                                                                    |
|---------------------------------------|----------------------------------------------------------------------------------------------------|
| ACQUISITO                             |                                                                                                    |
|                                       |                                                                                                    |
|                                       |                                                                                                    |
|                                       | Nota Bene:       I'ISEE ordinario sopra riportato è valido per la generalità delle prestazioni, salvo quanto di seguito specificato.         Ove siano richieste prestazioni agevolate di natura socio-sanitaria (di cui all'articolo 6 del DPCM 5 dicembre 2013, n. 159), prestazioni agevolate rivolte a minorenni (articolo 7), prestazioni per il diritto allo studio universitario (articolo 8), o l'ISEE corrente (articolo 9), l'attestazione potrà assumere specifiche connotazioni. Per tali prestazioni, con riferimento al nucleo familiare sopra indicato, l'ISEE ordinario potrà essere utilizzato nei seguenti casi:         -       si applica / non si applica alle PRESTAZIONI AGEVOLATE RIVOLTE A MINORENNI <sup>11</sup> in favore di                                                                                                    |
| COSA FARE SE<br>L'ISEE E'<br>DIFFORME | Se i controlli dell'Agenzia delle Entrate riscontrano delle anomalie, l'ISEE può presentare omissioni e/o         offormita, che trovi elencate in calce all'attestazione ISEE:         Tedeolo dell'ISEE è state effettuale in base ai dali adodichiarati ed a quelli delivanti dagi archivi dell'Agenzia delle Entrate e dell'INPS contenuti nelli Quadrol.         La Dichiarazione Sostituita Unica zooci é data presentata in deta ggimm/aa.         La Dichiarazione Sostituita Unica zooci é data presentata in deta ggimm/aa.         La Dichiarazione Sostituita Unica zooci é data presentata in deta ggimm/aa.         La Dichiarazione Sostituita Unica cooci é data presentata in deta ggimm/aa.         La Dichiarazione Sostituita Unica zooci é data presentata in deta ggimm/aa.         La Dichiarazione Sostituita Unica zooci é data presentata in deta ggimm/aa.         La Dichiarazione Sostituita Unica zooci é data presentata in deta ggimm/aa.         La Dichiarazione Sostituita Unica Zooci data ggimm/aa.         La Dichiarazione Sostituita Unica Zooci data ggimm/aa.         La Dichiarazione Sostituita Unica Zooci data ggimm/aa.         La Dichiarazione Sostituita Unica Zooci data ggimm/aa.         La Dichiarazione Sostituita Unica Zooci data ggimm/aa.         La Dichiarazione Constate rievute ornssoni diffumita         Dichiarazione Zooci Sostituita Unica Zooci data ggimm/aa.         La Dichiarazione Constate rievute ornssoni diffumita         Dichiarazione Sostituita Unica Zooci data ggimm/aa.         La Dichiaraz |
|                                       | Solo se le difformità persistono, contatta il ns. ufficio all'indirizzo <u>benefici.studenti@unipd.it</u>                                                                                                    |

## **UFFICIO SERVIZI AGLI STUDENTI**

Via Portello 19 – 35129 Padova Tel. +39 049.827 3131 email: benefici.studenti@unipd.it